## App端如何开始、结束航次(文档)

用户登录互海通App端,切换至"管理"界面,点击"船舶报告→航次管理",进入航次管理界面,单 据较多时,可通过船舶及状态筛选查找状态为"未开始"的航次,点击进入航次详情界面,点击"开 始航次",选择航次开始时间后,点击"确定",根据需要,选择填写动态报告,开始航次后,单据 变成变成执行中状态,用户可根据需求操作"结束航次",在结束航次界面,选择航次结束时间,根 据需要勾选同步开始下一航次,若勾选则需要填写航次开始时间,最后点击"结束航次"

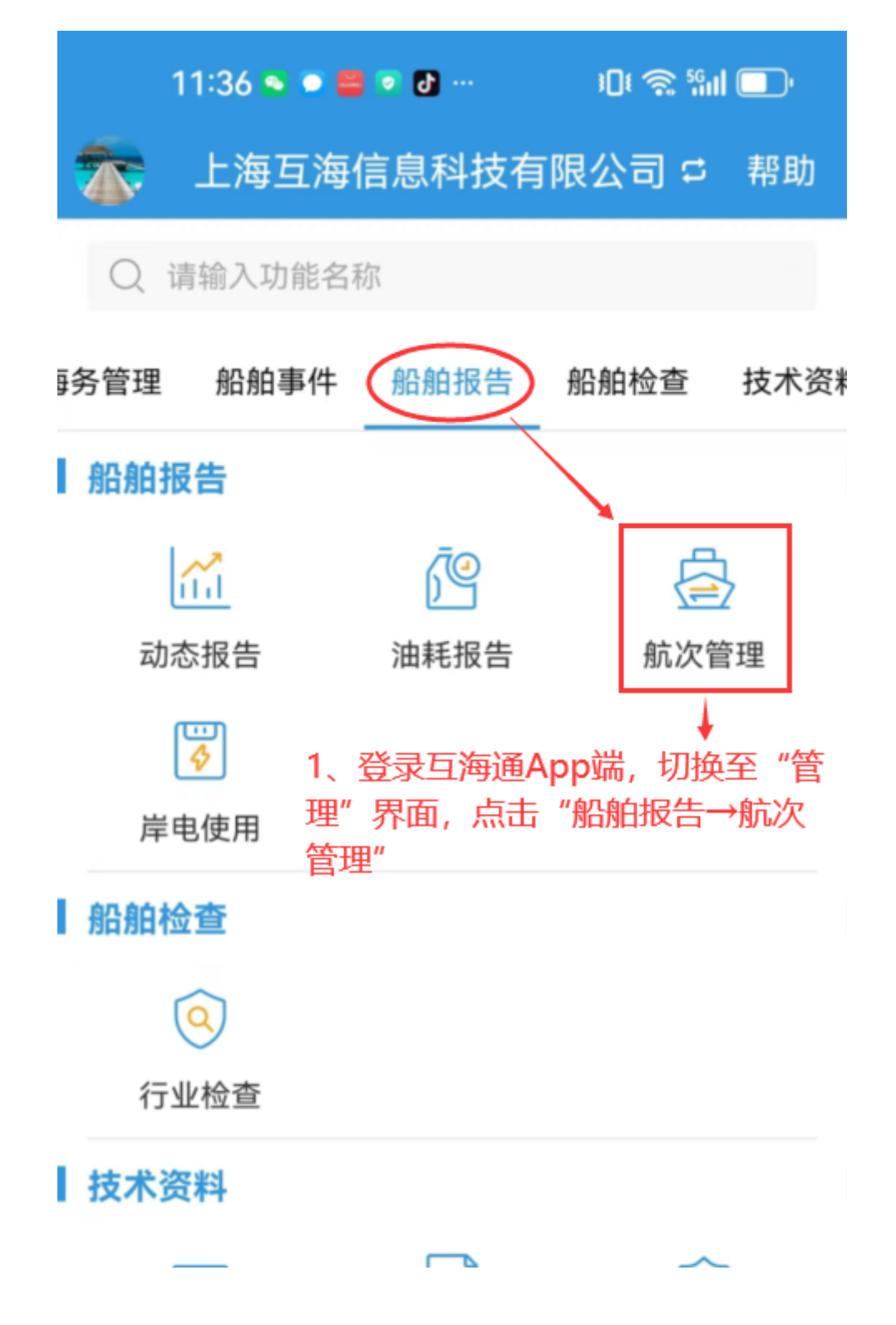

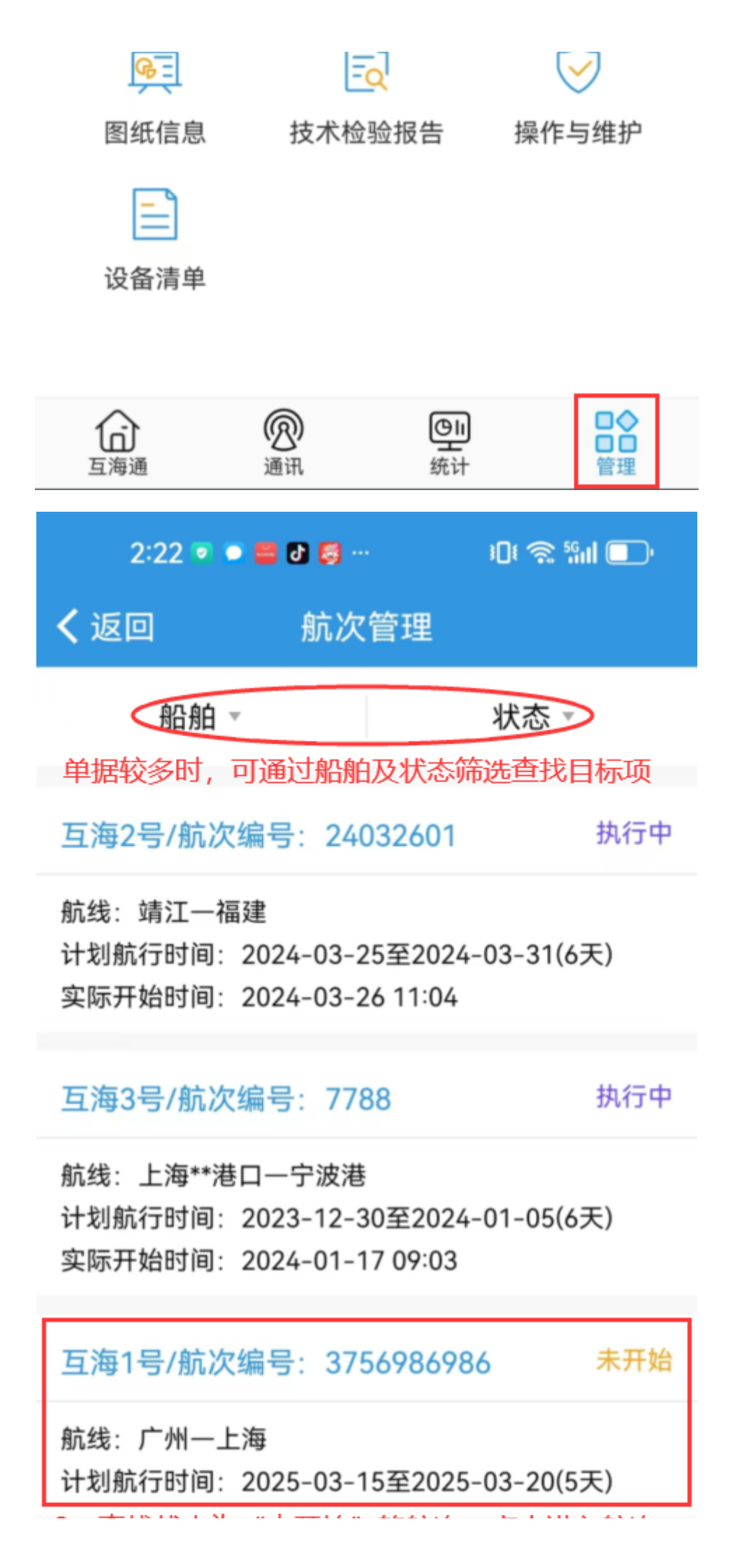

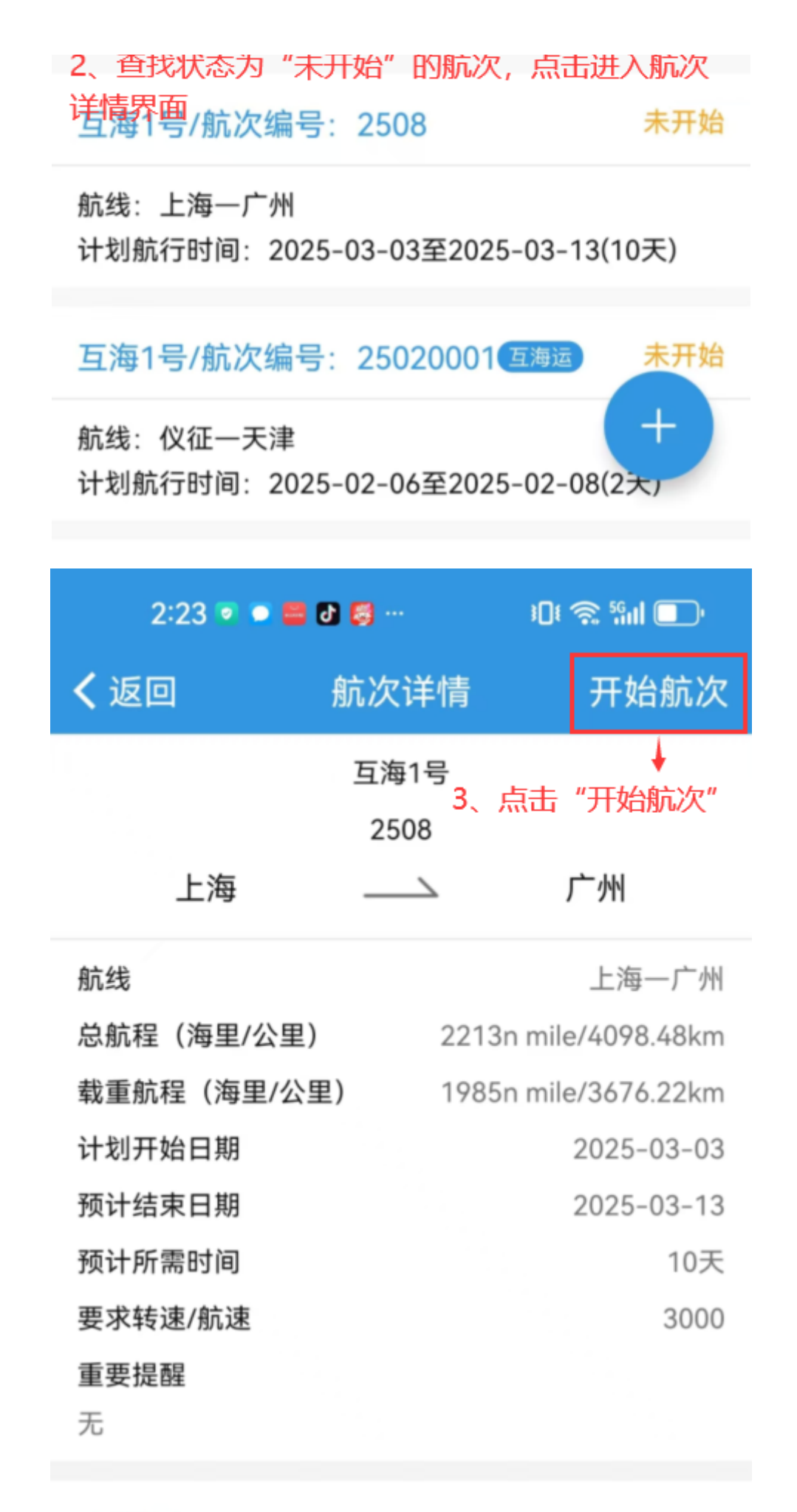

货物信息

| 黄金(散货) |      |
|--------|------|
| 上海——广州 |      |
| 实际装载信息 | 暂无信息 |
| 实际卸载信息 | 暂无信息 |
| 其他信息   | 暂无信息 |

|            | 修改             |                |
|------------|----------------|----------------|
| 3:03 💿 🗩 📕 | <b>0</b> • ··· | ₽Dŧ 奈 5611 💽 • |
| く返回        | 开始航次           | <u>C</u>       |
| *航次开始时间:   |                | 请选择 >          |
| 4、选择航次     | ↓<br>开始日期后,    | 点击"确定"         |
|            |                |                |
|            |                |                |
|            |                |                |
|            |                |                |
|            |                |                |
|            |                |                |

|            |         |             |              |              | 确定                  |
|------------|---------|-------------|--------------|--------------|---------------------|
| 2022       | 2 stip: | 01月         | 21日          | 1 28寸        | 0053                |
| 2023       | 3年      | 02月         | 22日          | 13时          | 01分                 |
| 2024       | 4年      | 03月         | 23日          | 14时          | 02分                 |
| 202        | 5年      | 04月         | 24日          | 15时          | 03分                 |
| 2026       | 5年      | 05月         | 25日          | 16时          | 04分                 |
| 2027       | 7年      | 06月         | 26日          | 17日寸         | 05分                 |
| 2028       | g stips | 07月         | 278          | 1885         | 0653                |
|            | 3:03    | 5 😑 🖸 🕈     |              | <u>نې</u> ۱۵ | <sup>56</sup> II 🔲' |
| <b>く</b> 返 | ž۵      |             | 开始航次         |              |                     |
| *航         | 议开如     | 台时间:        | 20           | 025-04-24    | 15:03 >             |
|            | 舫<br>抳  | [次已开始<br>【告 | 提醒<br>ì,请添加主 | 当天的动态        |                     |

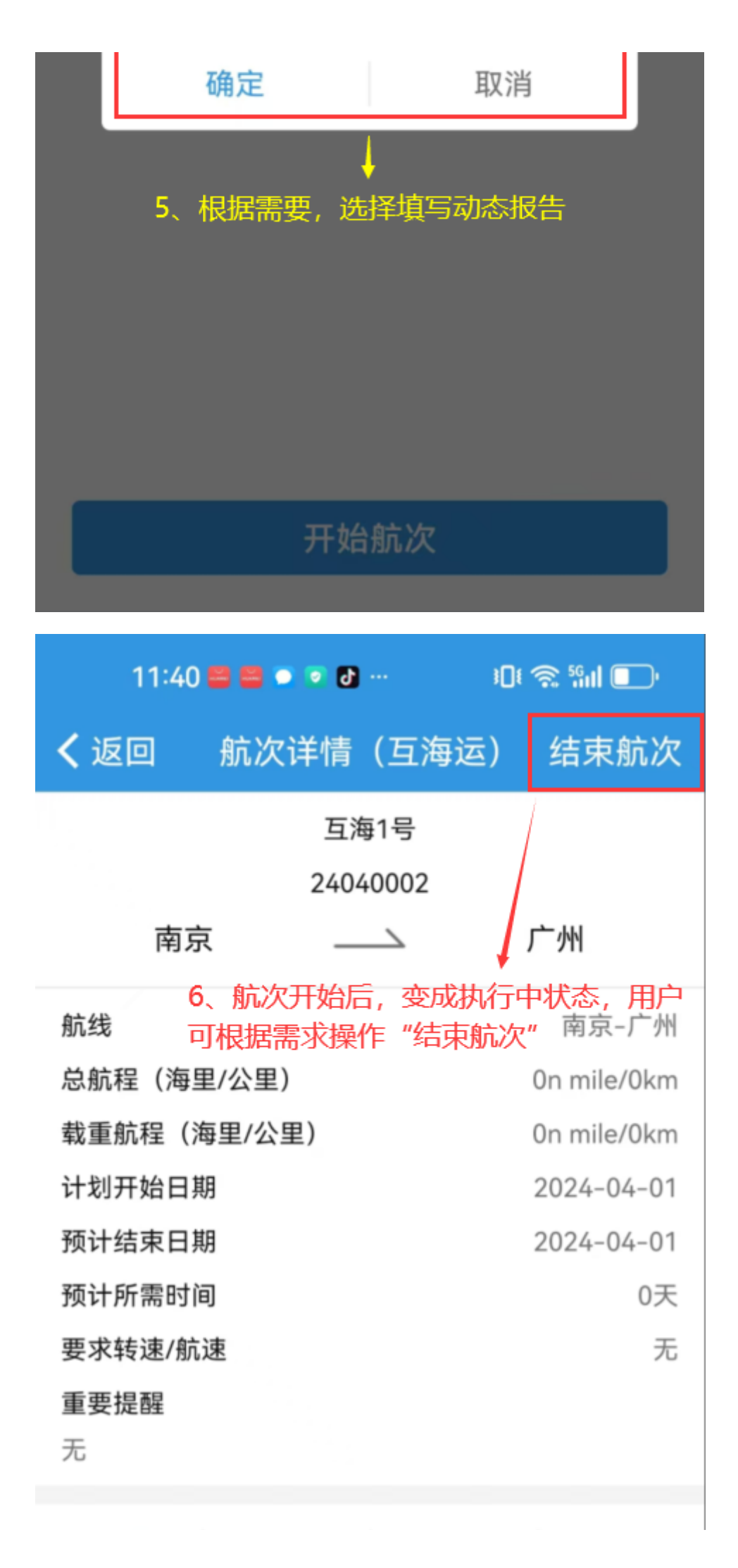

| 货物信息 动态报告                                                                                                    | 油耗报告 货运周转量                                                                                                    |
|----------------------------------------------------------------------------------------------------|----------------------------------------------------------------------------------------------------|
| 煤炭(散货)                                                                                                    |                                                                                                    |
| 南京——广州                                                                                                    |                                                                                                    |
| 实际装载信息                                                                                                    | 2024-06-06(3000吨)                                                                                                    |
| 实际卸载信息                                                                                                    | 2024-09-05(0吨)                                                                                                    |
| 其他信息<br>实际总价: 90,000,000.00<br>3000吨)<br>实际运载天数: 91天<br>货损率: 100.00%                                                                                                 | DCNY(30,000.00CNY/吨,                                                                                                    |
|                                                                                                    |                                                                                                    |
| 11:47 🛢 ◙ 🛢 ● 🛛<br><b>〈</b> 返回 结束                                                                                                    | ▶···    □! 奈 ‱l                                                                                                    |
| <ul> <li>11:47 ■ ● ■ ● ■</li> <li>く返回 结束</li> <li>*航次结束时间</li> </ul>                                                                                                 | ▶··· □!                                                                                                    |
| <ul> <li>11:47 ■ ● ■ ● ■</li> <li>く返回 结束</li> <li>*航次结束时间</li> <li>注:请在结束后进入船舶:告!</li> </ul>                                                                         | □! 奈 號Ⅱ □                                                                                                    |
| <ul> <li>11:47 ■ ● ■ ● ■</li> <li>く返回 结束</li> <li>*航次结束时间</li> <li>注:请在结束后进入船舶:告!</li> <li>■ 同步开始下一航次</li> </ul>                                                     | □ ② ③ □ □ <b>↓ ↓ ↓</b> |
| <ul> <li>11:47 ■ ● ■ ● ■</li> <li>く返回 结束</li> <li>*航次结束时间</li> <li>注:请在结束后进入船舶:告!</li> <li>■ 同步开始下一航次</li> <li>*航次开始时间</li> </ul>                                    | ► · · · · · · · · · · · · · · · · · · ·                                                                                                    |
| <ul> <li>11:47 ■ ● ■ ● ■</li> <li>く返回 结束</li> <li>*航次结束时间</li> <li>注:请在结束后进入船舶:<br/>告!</li> <li>□ 同步开始下一航次</li> <li>*航次开始时间</li> <li>航次编号</li> </ul>                 | ► · · · · · · · · · · · · · · · · · · ·                                                                                                    |
| <ul> <li>11:47 ■ ● ■ ● ■</li> <li>く返回 结束</li> <li>*航次结束时间</li> <li>注:请在结束后进入船舶:<br/>告!</li> <li>● 同步开始下一航次</li> <li>*航次开始时间</li> <li>航次编号</li> <li>计划出发日期</li> </ul> | ► ● ● ● ● ● ● ● ● ● ● ● ● ● ● ● ● ● ● ●                                                                                                    |

结束航次